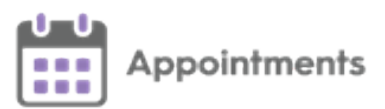

## **Creating a New Appointment Book**

The following is a step by step guide to creating a new appointment book:

- **Note** If you are creating a book for a member of staff, you must add the new staff member in Vision 3, see <u>Adding GPs and Doctors</u> or <u>Adding Nurses</u>. This is not necessary if you are creating a book for a generic clinic.
- 1. From Appointments Setup Extension plan, select Appointments Setup
- 2. Select either Book owners Staff or Clinics.
- Select Add staff/clinic book owner, and set up the new book owner, see <u>Add new Book Owner - Clinic</u> or <u>Add new Book Owner - Staff</u> for further details.

| MR SYSTEM SUPERVISOR V Staff book owners |  |                                 |                          |               |  |
|------------------------------------------|--|---------------------------------|--------------------------|---------------|--|
| Vision Appointments<br>Setup             |  | Add staff book owner            | Search staff book owners | Show inactive |  |
| Booking Methods<br>Cancellation reasons  |  | Dr A Salisbury<br>Dr C Cheshire |                          |               |  |
| Book owners<br>Staff                     |  | Dr J Clark<br>Dr J Plotnek      |                          |               |  |
| Clinics<br>Extension plan                |  | Nurse Padma                     |                          |               |  |
| Owner extensions                         |  |                                 | Save                     | Reset         |  |

 Select Sessions, if a suitable session does not exist, create the appropriate session(s) for the book owner, see <u>Create Sessions</u>.

> **Note** - You may need to create new slot types, see <u>Slot Types</u> <u>Overview</u> for further details.

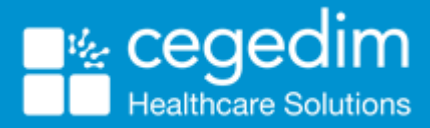

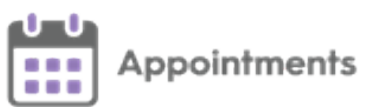

5. Select Weekly plans Weekly plans and then Add weekly plan
Add weekly plan... Create a plan, see Add Weekly Plans for further details.
6. Select Owner extensions Owner extensions , select the new Book owner -

Edit Mand allocate a default weekly plan and extension period, see

**Owner Extensions Overview** for further details.

- 7. Return to the **Extension Plan** screen.
- 8. Select **Filter** and choose the new book owner. The view refreshes with the new book owner, see **Add Filters**.
- If required, modify the weeks, see <u>Updating Weekly Planner</u> for further details.
- 10. Right click on the new book owner and select **Extend now**, see **Extend Single Book** for further details.

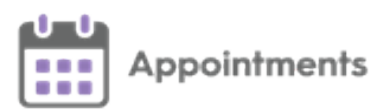

## **Appointments Book Check List**

| Task                                            | Completed |
|-------------------------------------------------|-----------|
| Set up the staff member in Vision 3 (if needed) |           |
| Add new <b>Book owner</b>                       |           |
| Create <b>Session</b> (if needed)               |           |
| Create Weekly Plan                              |           |
| Allocate default Plan and extension period      |           |
| Add to <b>Extension Plan</b> view               |           |
| Update <b>Planner</b>                           |           |
| Extend Books                                    |           |